# Projektowanie aplikacji ASP.NET Wykład 11/15 ClickOnce

## Wiktor Zychla 2019/2020

## Spis treści

| 2 | Clic | kOnce                    | 2  |
|---|------|--------------------------|----|
| 3 | Wel  | bServices                | 5  |
|   | 3.1  | Usługa                   | 5  |
|   | 3.2  | Proxy                    | 7  |
|   | 3.3  | Adres zwrotny dla usługi | 11 |

### 2 ClickOnce

Technologia <u>ClickOnce</u> pozwala na uruchamianie aplikacji desktopowych bezpośrednio z serwera aplikacji.

Motywacja: aplikacja w przeglądarce ma dostęp wyłącznie do API ustandaryzowanych w ramach HTML5. W szczególności aplikacja przeglądarkowa nie ma swobodnego dostępu do systemu plików oraz do zasobnika certyfikatów. To uniemożliwia wykonanie w technologii przeglądarkowej takiej aplikacji, która wykona **podpisanie cyfrowe** dokumentu elektronicznego certyfikatem użytkownika – klucz prywatny certyfikatu jest dostępny wyłącznie na maszynie użytkownika i nie ma technicznie żadnego sposobu żeby dostać się do tego klucza prywatnego z poziomu przeglądarki, ani też nie ma sposobu żeby ten klucz wysłać na serwer (to drugie jest akurat oczekiwane, nie powinno być takiej możliwości).

To oznacza, że w celu implementacji jednej z ważnych funkcjonalności oprogramowania przemysłowego – czyli podpisywania plików certyfikatami – należy użytkownikowi dostarczyć klasyczną aplikację desktopową.

| Klasyczna aplikacja desktopowa |                                 | Aplikacja ClickOnce                          |
|--------------------------------|---------------------------------|----------------------------------------------|
| Wytwarzanie                    | .NET/C#                         | .NET/C#                                      |
| Wymagania                      | Wymaga .NET Framework na        | Wymaga .NET Framework na                     |
|                                | maszynie użytkownika            | maszynie użytkownika                         |
| Dostęp do API                  | Dostęp do całego API .NET       | Dostęp do całego API .NET w tym API          |
|                                |                                 | niedostępne dla aplikacji                    |
|                                |                                 | przeglądarkowych, np.                        |
|                                |                                 | <ul> <li>dostęp do systemu plików</li> </ul> |
|                                |                                 | <ul> <li>dostęp do zasobnika</li> </ul>      |
|                                |                                 | certyfikatów                                 |
| Instalacja                     | Pakiet instalacyjny, np. *.msi  | Plik *.application i pliki *.deploy          |
|                                |                                 | umieszczone na serwerze                      |
|                                |                                 | aplikacyjnym, dostępne z                     |
|                                |                                 | przeglądarki wspierającej ClickOnce          |
|                                |                                 | (natywnie - Microsoft Edge,                  |
|                                |                                 | Microsoft Internet Explorer,                 |
|                                |                                 | pozostałe przeglądarki – pluginy)            |
| Aktualizacja                   | Dodatkowy pakiet instalacyjny z | Automatyczna aktualizacja po                 |
|                                | aktualizacją                    | umieszczeniu nowej wersji aplikacji          |
|                                |                                 | na serwerze                                  |

ClickOnce daje użyteczną alternatywę, z uwagi na dobrą charakterystykę:

Wytworzenie aplikacji ClickOnce polega na przygotowaniu zwykłej aplikacji desktopowej i opublikowaniu jej na serwerze aplikacyjnym.

Krok 1. Na panelu właściwości projektu aplikacji desktop należy wyszukać zakładkę Publish

| M      | ClickOnce.Replacement - N                 | /licrosoft Visual Studio                                                                                                    | ▼3 ₽  | Quick Launch (Ctrl+Q)                              | <i>P</i> _ 8      | ×   |
|--------|-------------------------------------------|----------------------------------------------------------------------------------------------------|-------|----------------------------------------------------|-------------------|-----|
| Eile   | <u>E</u> dit <u>V</u> iew <u>P</u> roject | <u>B</u> uild <u>D</u> ebug Tea <u>m</u> <u>T</u> ools Te <u>s</u> t A <u>n</u> alyze <u>W</u> indow <u>H</u> elp                                               |       |                                                    | Wiktor Zychla 👻   | wz  |
| G      | ) - O   🏠 - 🚔 💾 🔐                         | 🏷 - ペー・ Debug - Any CPU - 🕨 Start - 🖒 - 🏓 🚽                                                                                                    |       |                                                    |                   |     |
| Ser    | WebForm1.aspx F                           | Form1.cs Form1.cs [Design] WindowsFormsApplication1 + X WindowsFormsAion1.manifest                                                                              |       | Solution Explorer                                  | <b>-</b> 1        | ı x |
| ver E  | Application                               |                                                                                                    |       | 0 0 🙆 10 - 🖒 🗗 🔞                                   |                   |     |
| cplor  | Build                                     | Configuration: N/A V Platform: N/A V                                                                                                    |       |                                                    |                   | - م |
| e -    | Build Events                              | Assembly name: Default namespace:                                                                                                    |       | Solution 'ClickOnce.Replace                        | ement' (2 project | s)  |
| oolb   | Debug                                     | WindowsFormsApplication1 WindowsFormsApplication1                                                                                                    |       | ClickOnce.Replacement                              |                   |     |
| 2      | Resources                                 | Target framework: Output type:                                                                                                    |       | <ul> <li>Properties</li> <li>References</li> </ul> |                   |     |
| )ata ( | Services                                  | .NET Framework 4.6.2 V Windows Application V                                                                                                    |       | D packages.config                                  |                   |     |
| Sourc  | Settings                                  | Startup object:                                                                                                    |       | P Y Web.config WebForm1.aspx                       |                   |     |
| ġ      | Reference Paths                           | (Not set)                                                                                                    |       | ▲ C WindowsFormsApplication                        |                   |     |
|        | Signing                                   |                                                                                                    |       | Properties Properties                              |                   |     |
|        | Security                                  | Resources                                                                                                    |       | App.config                                         |                   |     |
|        | Publish                                   | Specify how application resources will be managed:                                                                                                    |       | Form1.cs                                           |                   |     |
|        | Code Analysis                             | ● Icon and manifest                                                                                                    |       | P T Form1.Designer.cs<br>P Form1.resx              |                   |     |
|        | Code Contracts                            | A manifest determines specific settings for an application. To embed a custom manifest, first add it to<br>your project and then select it from the list below. |       | Form1                                              |                   |     |
|        |                                           | lcon:                                                                                                    |       | C Program.cs                                       | ation1 manifest   |     |
|        |                                           | (Default Icon)                                                                                                    |       | Mindowsi of his Applie                             | actoritimatinese  |     |
|        |                                           | Manifest:                                                                                                    |       |                                                    |                   |     |
|        |                                           | WindowsFormsApplication1.manifest ~                                                                                                    |       |                                                    |                   |     |
|        |                                           | O Resource file:                                                                                                    |       |                                                    |                   |     |
|        |                                           |                                                                                                    |       |                                                    |                   |     |
|        |                                           |                                                                                                    |       |                                                    |                   |     |
|        |                                           |                                                                                                    |       |                                                    |                   |     |
|        |                                           |                                                                                                    |       |                                                    |                   |     |
|        |                                           |                                                                                                    |       | Solution Explorer Team Explorer                    | Class View        |     |
|        |                                           |                                                                                                    |       | Properties                                         | <b>-</b> 1        | ×   |
|        | Output                                    |                                                                                                    | - 4 × |                                                    |                   |     |
|        | Show output from: JavaScr                 | ipt Language Service 🔹 🎦 🖆 🖆 🞽                                                                                                    |       |                                                    |                   |     |
|        |                                           |                                                                                                    |       |                                                    |                   |     |
|        |                                           |                                                                                                    |       |                                                    |                   |     |
|        |                                           |                                                                                                    |       |                                                    |                   |     |
|        |                                           |                                                                                                    |       |                                                    |                   |     |
|        |                                           |                                                                                                    |       |                                                    |                   |     |
|        |                                           |                                                                                                    |       |                                                    |                   |     |
|        |                                           |                                                                                                    |       |                                                    |                   |     |
|        | Call Hierarchy Azure App Se               | ervice Activity Package Manager Console Error List Output Find Results 1 Find Symbol Results                                                                    |       |                                                    |                   |     |
| Ready  |                                           |                                                                                                    |       |                                                    | Publish           | h . |

Krok 2. Na zakładce Publish należy

- zaznaczyć opcję Application is available online only
- ustawić wersję publikowanej aplikacji (uwaga, niezależna od wersjonowania samego pliku \*.exe)
- w Options/Deployment upewnić się że wybrano "use \*.deploy file extension"
- w Options/Manifests zaznaczyć "Allow URL parameters to be passed to application"

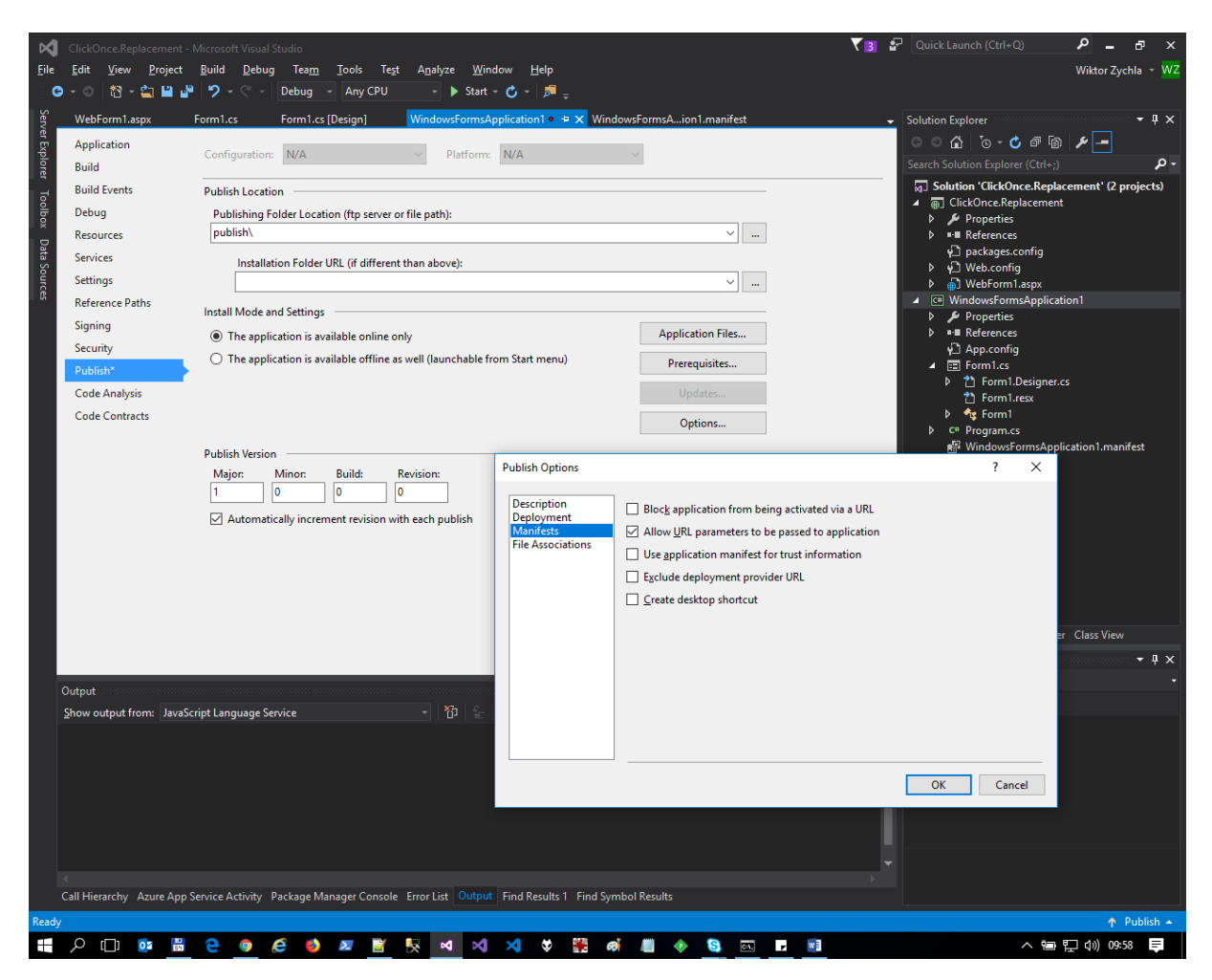

Krok 3. Ustawić folder docelowy i opublikować aplikację do wybranego foldera aplikacji web (Publish Now). Folderem docelowym może być podfolder foldera bieżącej aplikacji lub bezpośrednio – folder aplikacji web. W tym pierwszym przypadku zawartość podfoldera należy ręcznie przekopiować do foldera aplikacji web.

| ndov | vsFormsApplication1 > publish > | ✓ Õ Prze         | szukaj: publish   | م<br>ر  |
|------|---------------------------------|------------------|-------------------|---------|
| ^    | Nazwa                           | Data modyfikacji | Тур               | Rozmiar |
|      | Application Files               | 2019-01-15 10:03 | Folder plików     |         |
|      | 💽 setup                         | 2019-01-15 10:03 | Aplikacja         | 50      |
|      | WindowsFormsApplication1        | 2019-01-15 10:03 | Application Manif |         |

Krok 4. Aby uruchomić aplikację w przeglądarce, użytkownik aplikacji nawiguje do pliku \*.application, w powyższym przykładzie byłoby to WindowsFormsApplication1.application. Odnośnik do pliku \*.application może być umieszczony bezpośrednio na stronie web.

## 3 WebServices

#### 3.1 Usługa

Aplikacja ClickOnce uruchamia się w środowisku użytkownika i ma nieograniczony dostęp do zasobów lokalnych ale w przeciwieństwie do aplikacji web – brakuje jej możliwości komunikacji z serwerem. Do tego celu należy dla aplikacji przygotować usługę aplikacyjną, najszybciej – usługę typu WebService.

Krok 1. W projekcie aplikacji Web – dodaj nowy element, w gałęzi Web, komponent ASMX WebService

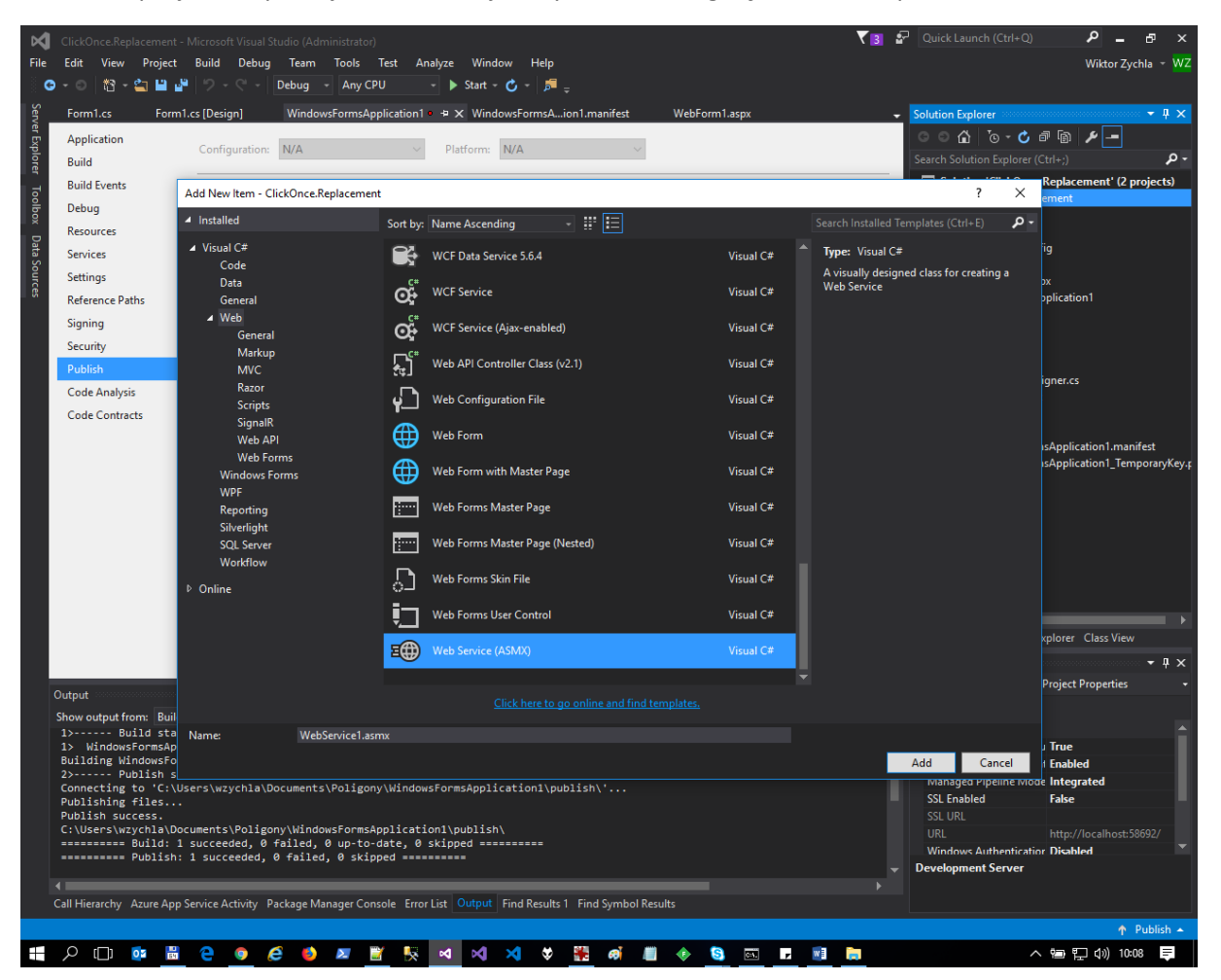

Krok 2. Uzupełnienie logiki aplikacji, na przykład

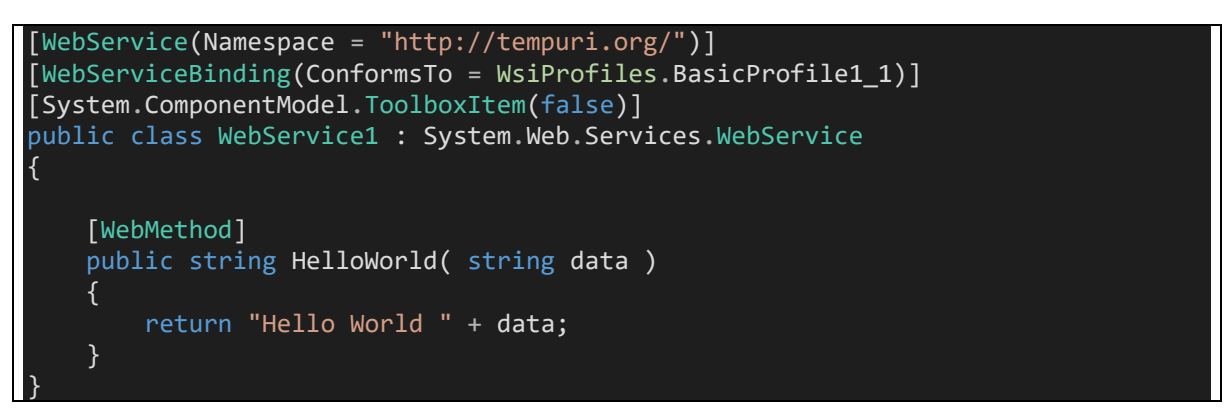

Ciało klasy dziedziczącej z **WebService** reprezentuje usługę, z którą będzie się komunikować aplikacja. Ciało metody **HelloWorld** to jedna z metod udostępnianych przez usługę. Klient usługi komunikuje się z nią przez http/https, za pomocą dialektu SOAP, który w praktyce sprowadza się do żądania typu POST którego argumentem jest odpowiednio spreparowany XML.

Usługa zawołana w trybie GET pokazuje informację o tym jak ją wołać:

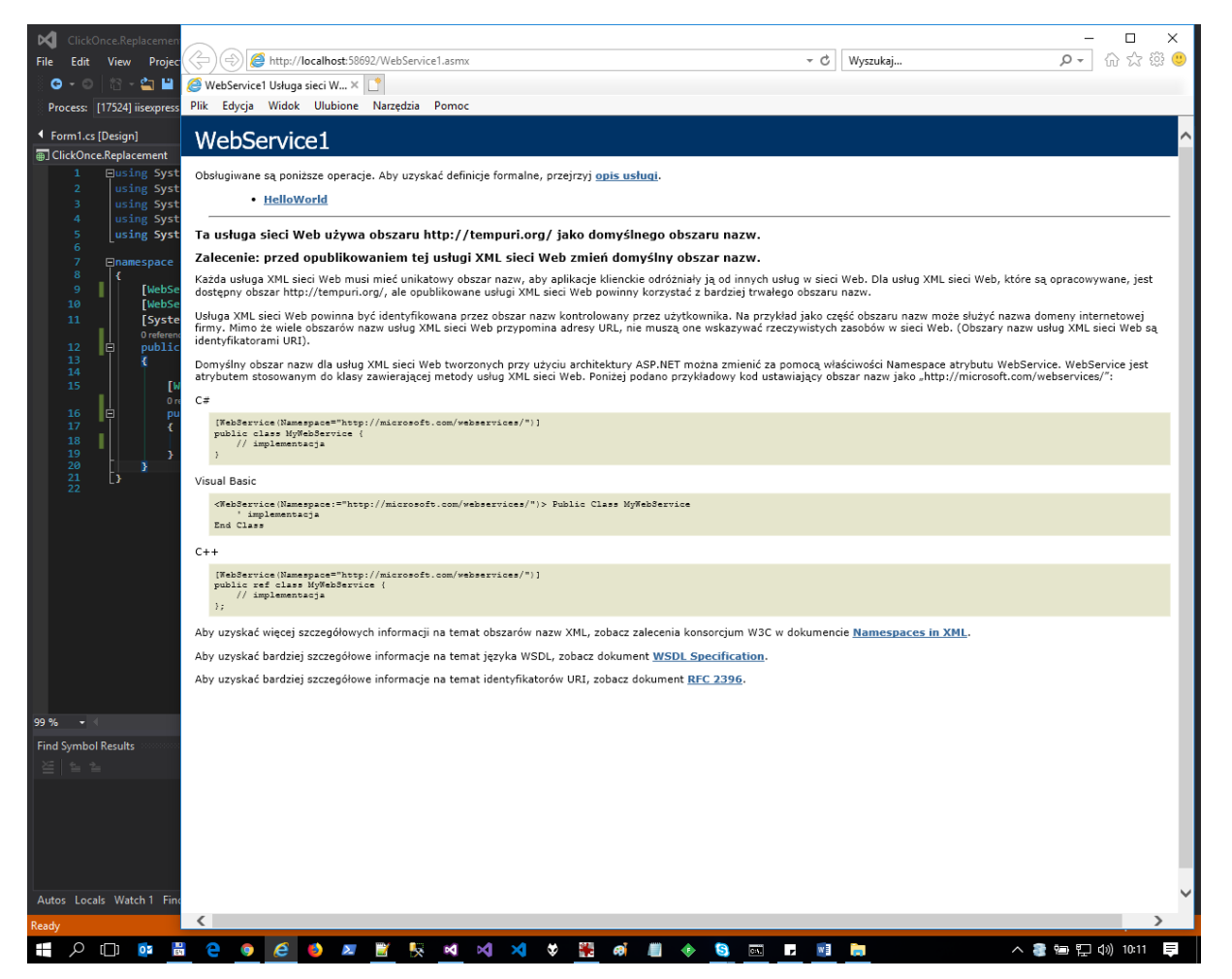

W szczególności, po wybraniu metody, można zobaczyć dokumentację standardu wywołania w dialektach SOAP 1.1, SOAP 1.2 i http POST. To oznacza, że usługa jest całkowicie interoperacyjna – klienta usługi można napisać w <u>dowolnej technologii wspierającej gniazda TCP</u>.

|      |                                                                                                    | ×        |
|------|----------------------------------------------------------------------------------------------------|----------|
| 5    | 😌 🎯 http://localhost/S8692/WebService1.asmx?op=HelloWorld 🔹 C 🛛 Wyszukaj 👂 🖬 🐼 🐼 🤅                                                                                                    | 33 🙂     |
| Dirk | febService) Usługa sieci W X 🛄                                                                                                    |          |
| LUK  | Ender Aunor Annone Heisterne Found                                                                                                    |          |
| W    | /ebService1                                                                                                    | <u>^</u> |
| Klik | nij <u>tutaj</u> , aby uzyskać pełną listę operacji.                                                                                                    |          |
| H    | elloWorld                                                                                                    |          |
| Te   | st                                                                                                    |          |
|      | Aby przetestować operację przy użyciu protokołu HTTP POST, kliknij przycisk Wywołaj.<br>Parametr Wartość                                                                                                    |          |
|      | data:                                                                                                    |          |
| l    | Wyworaj                                                                                                    |          |
| SO   | AP 1.1                                                                                                    |          |
| ſ    | oniżej zamieszczono przykładowe żądanie i odpowiedż SOAP 1.1. Zamiast symboli zastępczych należy podać rzeczywiste wartości.                                                                                                    |          |
|      | Vol: Meadafriceamm fil/1.1<br>ContentType: Lemt/ml: Charate=utf=S<br>ContentType: Lemph<br>SchAration: "http://camput.sorg/HelloWorld"                                                                                                    |          |
|      | <pre><?wnl version="1.0" encoding="utf-8"?> <seap:eduy> <deap:eduy> <deap:eduy> <deap:eduy> <dealloworld wnlns="http://www.w3.org/2001/XMLSchema" wnlns:seap="http://schemas.wnlseap.org/seap/envelope/"> <dealloworld wnlns="http://tempuri.org/"> <dealloworld wnlns="http://tempuri.org/"> <dealloworld wnlns="http://tempuri.org/"> <dealloworld wnlns="http://tempuri.org/"> <dealloworld wnlns="http://tempuri.org/"> <dealloworld wnlns="http://tempuri.org/"> <dealloworld wnlns="http://tempuri.org/"> <dealloworld wnlns="http://tempuri.org/"> <dealloworld wnlns="http://tempuri.org/"> </dealloworld> </dealloworld> </dealloworld> </dealloworld> </dealloworld> </dealloworld> </dealloworld> </dealloworld> </dealloworld> </dealloworld>                         <td></td></deap:eduy></deap:eduy></deap:eduy></seap:eduy></pre>                                                                                                    |          |
|      | HTTF/1.1 200 OK<br>Content-Type: text/xml; charset=utf-S<br>Content-Length: length                                                                                                    |          |
|      | <pre><?xml version="1.0" encoding="utf-8">&gt; &lt;<pre><pre></pre></pre></pre> <pre></pre> <pre><td></td></pre> |          |
|      |                                                                                                    |          |
| 60   |                                                                                                    | -        |
| so   | AP 1.2<br>Dojšej zamiestano pravletdove izdanje i odpovjedi 5040 1.2. Zamiest ovobelj zatoporuch palažy podać staravnjeto vastoćej                                                                                                    |          |
|      | ronzej zamneszczono przywadowe zquanie i obpowiedz SOAP 1.2. zamnast symboli zastępczych należy podać rzeczywiste wartości.<br>POST /WebBervice1.armx HTTP/1.1                                                                                                    |          |
|      | Mese: localhost<br>Content-Type: application/soap+xml; charget=utf=8<br>Content-Length: length                                                                                                    |          |
|      | <pre> </pre>                                                                                                    | >        |
|      | <br>                                                                                                    |          |
|      | HTTP/1.1 200 OX                                                                                                    | ~        |
| <    |                                                                                                    | >        |

#### 3.2 Proxy

Jeśli klientem usługi WebService jest aplikacja .NET (a tak jest w przypadku ClickOnce!), to można zautomatyzować przygotowanie kodu usługi klienckiej typu proxy. Jest to możliwe dzięki standardowi WSDL (o tym więcej za tydzień), który dokumentuje kontrakt usługi w sposób formalny.

W praktyce należy

Krok 1. W aplikacji desktop dodać referencję do usługi WebService – prawy przycisk na "references" i "Add Service Reference". Opcjonalnie można użyć narzędzia **wsdl.exe** lub **svcutil.exe** z linii poleceń.

| Add Service Reference ? X                                                  |                                      |                       |                 |      |  |
|----------------------------------------------------------------------------|--------------------------------------|-----------------------|-----------------|------|--|
| To see a list of available services on a spec<br>services, click Discover. | ific server, enter a service URL and | d click Go. To browse | for availat     | ole  |  |
| <u>A</u> ddress:                                                           |                                      |                       |                 |      |  |
|                                                                            |                                      | ~ <u>G</u> o          | <u>D</u> iscove | r  + |  |
| <u>S</u> ervices:                                                          | Operations:                          |                       |                 |      |  |
|                                                                            |                                      |                       |                 |      |  |
|                                                                            |                                      |                       |                 |      |  |
|                                                                            |                                      |                       |                 |      |  |
|                                                                            |                                      |                       |                 |      |  |
|                                                                            |                                      |                       |                 |      |  |
|                                                                            |                                      |                       |                 |      |  |
|                                                                            |                                      |                       |                 |      |  |
|                                                                            |                                      |                       |                 |      |  |
|                                                                            |                                      |                       |                 |      |  |
| Namaraa                                                                    |                                      |                       |                 |      |  |
| Namespace:                                                                 |                                      |                       |                 |      |  |
|                                                                            |                                      |                       |                 |      |  |
| Ad <u>v</u> anced                                                          |                                      | ОК                    | Cancel          |      |  |
|                                                                            |                                      |                       |                 |      |  |

Z uwagi na wsparcie dla WCF, aktualne wersje Visual Studio pozwalają generować klasy proxy na dwa sposoby:

- Klasy proxy "starego" typu, przeznaczone pierwotnie do komunikacji z usługami WebServices – te klasy proxy dziedziczą z systemowej klasy **SoapHttpClientProtocol**
- Klasy proxy "nowego" typu przepznaczone do komunikacji z usługami WCF te dziedziczą z ClientBase

W praktyce z uwagi na ten sam kontrakt (SOAP) klas proxy można używać zamiennie – klasa proxy do usługi WebService zadziała z usługą WCF, podobnie jak klasa proxy WCF.

Ten kreator który widać na powyższym obrazie służy do generowania proxy "nowego" typu. Aby dostać się do generatora proxy starego typu, należy kliknąć "Advanced"

| Service Reference Settings                                           |                                                       |          |        |
|----------------------------------------------------------------------|-------------------------------------------------------|----------|--------|
| Client                                                               |                                                       |          |        |
| Access level for generated <u>c</u> lasses:                          | Public                                                |          | $\sim$ |
| Allow generation of asynchronous ope                                 | erations                                              |          |        |
| Generate task-based operations                                       |                                                       |          |        |
| Generate asynchronous operations                                     | :                                                     |          |        |
| Data Type                                                            |                                                       |          |        |
| Always generate <u>m</u> essage contracts                            |                                                       |          |        |
| Co <u>l</u> lection type:                                            | System.Array                                          |          | $\sim$ |
| Dictionary collection type:                                          | System.Collections.Generic.Dictionary                 |          | $\sim$ |
| <u>Reuse</u> types in referenced assemblies                          |                                                       |          |        |
| Reuse types in <u>all referenced assem</u>                           | nblies                                                |          |        |
| Reuse types in <u>specified</u> referenced                           | l assemblies:                                         |          |        |
| ☐ ☐ Microsoft.CSharp                                                 |                                                       |          | ^      |
|                                                                      |                                                       |          |        |
| System.Core                                                          |                                                       |          |        |
| System.Data                                                          |                                                       |          | ~      |
| Compatibility                                                        |                                                       |          |        |
| Add a Web Reference instead of a Service<br>Web Services technology. | Reference. This will generate code based on .NET Fram | ework 2. | 0      |
| Add <u>W</u> eb Reference                                            |                                                       |          |        |
|                                                                      | ОК                                                    | Cancel   |        |

a tu "Add Web Reference"

| Add Web Peference                                                                                                    | 2       | ×      |
|----------------------------------------------------------------------------------------------------|---------|--------|
|                                                                                                    |         | ^      |
| Navigate to a web service URL and click Add Reference to add all the available services.                                         |         |        |
|                                                                                                    |         |        |
| URL:                                                                                                    |         |        |
| Start Browsing for Web Services                                                                                                  |         | ^      |
| Use this page as a starting point to find Web services. You can click the links below, or type a known URL into the address bar. |         |        |
| Browse to:   Web services in this solution                                                                                       |         |        |
| Web services on the local machine     Browse IIDDI Servers on the local network                                                  |         | $\sim$ |
| Query your local network for UDDI servers. Web reference name:                                                                   |         |        |
|                                                                                                    |         |        |
| Add Ret                                                                                                    | ference |        |
|                                                                                                    |         |        |
|                                                                                                    |         |        |
|                                                                                                    |         |        |
|                                                                                                    |         |        |
| $\sim$                                                                                                    | Cance   |        |

### Tu wystarczy wybrać "Web services in this solution", wybrać usługę, wskazać dla niej alias dla proxy:

| Add Web Reference                                                                                                    | ? ×                             |
|----------------------------------------------------------------------------------------------------|---------------------------------|
| Navigate to a web service URL and click Add Reference to add all the available services.                                                                                                    |                                 |
| ۵ 🗰 🗱 🕹 🗎                                                                                                    |                                 |
| URL: http://localhost:58692/WebService1.asmx                                                                                                    |                                 |
|                                                                                                    | Web services found at this URL: |
| WebService1                                                                                                    | 1 Service Found:                |
| Obsługiwane są poniższe operacje. Aby uzyskać definicje formalne, przejrzyj<br>opis usługi.                                                                                                    | - WebService1                   |
| HelloWorld                                                                                                    |                                 |
|                                                                                                    |                                 |
| Ta usługa sieci Web używa obszaru http://tempuri.org/ jako<br>domyślnego obszaru nazw.                                                                                                    | Web reference <u>n</u> ame:     |
| Zalecenie: przed opublikowaniem tej usługi XML sieci Web zmień<br>domyślny obszar nazw.                                                                                                    | localhost                       |
| Każda usługa XML sieci Web musi mieć unikatowy obszar nazw, aby aplikacje<br>klienckie odróżniały ją od innych usług w sieci Web. Dla usług XML sieci Web,<br>które są opracowywane, jest dostępny obszar http://tempuri.org/, ale<br>opublikowane usługi XML sieci Web powinny korzystać z bardziej trwałego<br>obszaru nazw.                                                                  | Add <u>R</u> eference           |
| Usługa XML sieci Web powinna być identyfikowana przez obszar nazw<br>kontrolowany przez użytkownika. Na przykład jako część obszaru nazw może<br>służyć nazwa domeny internetowej firmy. Mimo że wiele obszarów nazw usług<br>XML sieci Web przypomina adresy URL, nie muszą one wskazywać<br>rzeczywistych zasobów w sieci Web. (Obszary nazw usług XML sieci Web są<br>identyfikatorami URI). | ,                               |
| < >>                                                                                                    | Cancel                          |

Wygenerowany kod proxy dla klienta można zobaczyć w pliku Reference.cs:

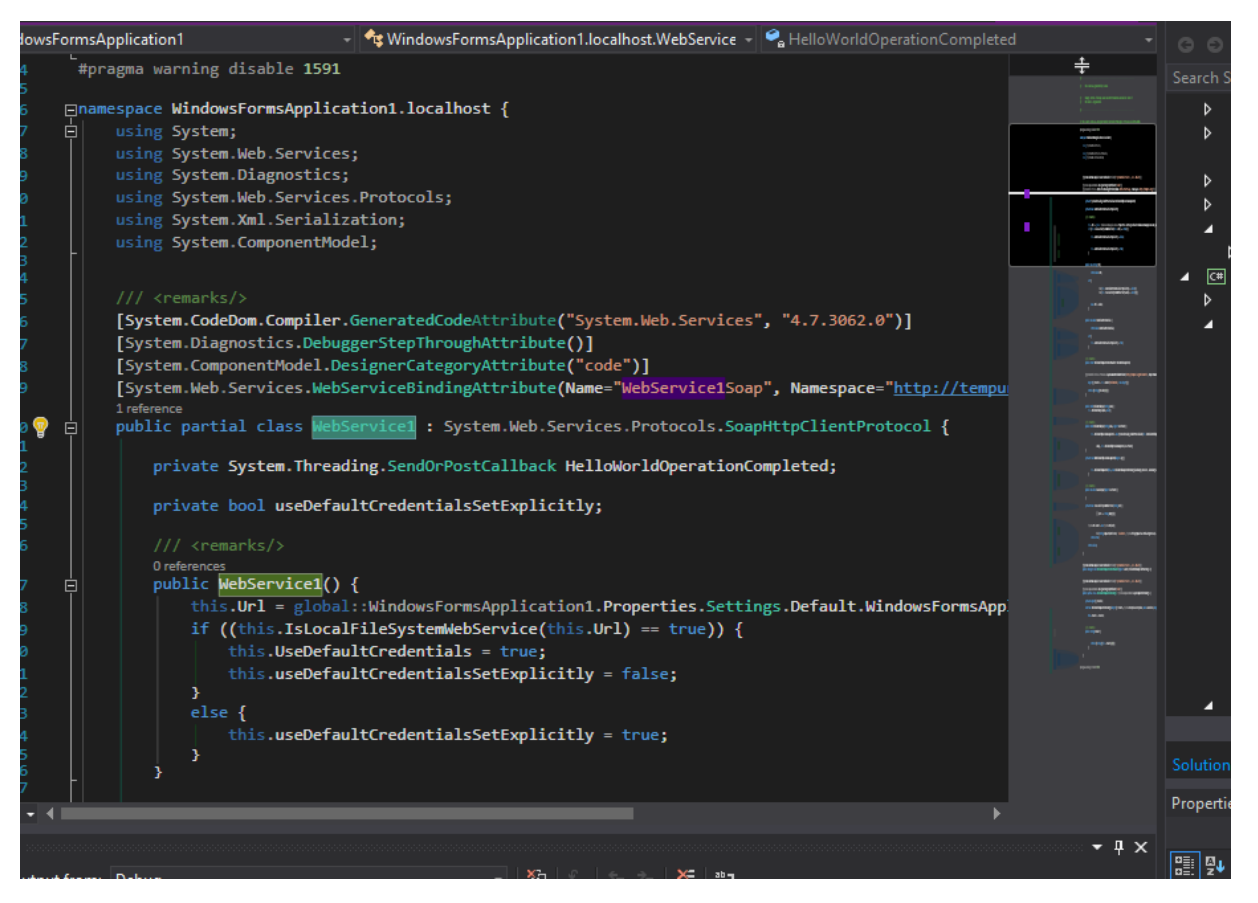

Wygenerowane proxy pozwala na wywołanie kodu usługi WebService z poziomu aplikacji desktop. Należy zwrócić uwagę na to że proxy rzeczywiście odwzorowuje sygnaturę metody mimo tego, że jej wywołanie oznacza w rzeczywistości:

- Utworzenie żądania SOAP
- Wysłanie żądania w trybie POST
- Odebranie odpowiedzi SOAP
- Sparsowanie odpowiedzi

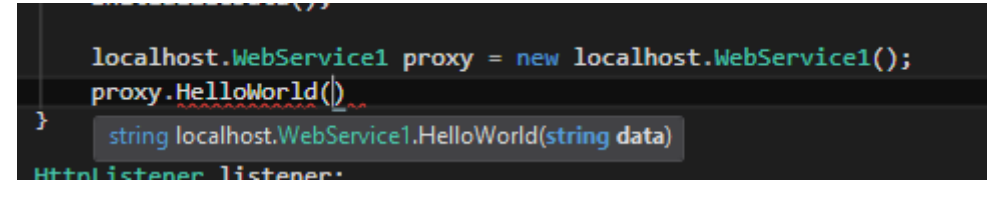

Oba sposoby generowania, stary i nowy, są dostępne z linii poleceń:

- Stary wsdl.exe
- Nowy svcutil.exe

#### 3.3 Adres zwrotny dla usługi

Wygenerowane proxy ma jedną niefortunność – adres usługi w klasie proxy jest zapisany jako adres miejsca w którym leżała usługa z której generowano proxy. Jest to zapewne localhost na jakimś porcie deweloperskim.

Po przeniesieniu aplikacji ClickOnce na serwer, usługa proxy dalej odwołuje się do localhost i to jest błąd – użytkownik na localhost **nie ma** serwera aplikacyjnego.

Powstaje więc pytanie – skąd aplikacja ClickOnce miałaby wiedzieć z jakiego adresu jest wywoływana, tak żeby **zmienić** adres docelowy dla proxy na taki, pod jakim rzeczywiście dostępna jest usługa?

Odpowiedź na to pytanie brzmi następująco: aplikacja ClickOnce może się dowiedzieć skąd została pobrana, przez **System.Deployment.Application.ApplicationDeployment.CurrentDeployment.** Typową praktyką jest odczytanie adresu pobrania aplikacji ClickOnce a następnie zbudowanie adresu usługi **relatywnie** w stosunku do adresu pobrania:

```
// aplikacja jest pobrana stąd
var deploymentUri = System.Deployment.Application.ApplicationDeployment.CurrentD
eployment.ActivationUri;
// WebService jest relatywnie w stosunku do adresu pobrania
var serviceUri = new Uri(deploymentUri, "./WebService1.asmx");
localhost.WebService1 proxy = new localhost.WebService1();
proxy.Url = serviceUri.ToString();
var result = proxy.HelloWorld("foo");
```